# **Comunicaciones Digitales 2002** Tutorial de Matlab Guide\*

(SIN REVISAR)

#### Introducción:

Matlab Guide\* es un entorno de programación visual que ofrece Matlab para poder realizar y ejecutar programas de Simulación a medida de forma simple, tiene las características básicas de todos los programas visuales como Visual Basic o Visual C++.

por ejemplo una aplicación se puede ver de la siguiente manera

| 🜠 Slider Box                  |          |
|-------------------------------|----------|
|                               |          |
|                               |          |
| Click the slider or enter a v | /alue    |
| 59                            |          |
|                               |          |
| •                             | ► I      |
|                               |          |
|                               |          |
|                               |          |
|                               | Figura 1 |

Ejecución : Desde la ventana de comando del Matlab se debe ejecutar el comando guide. Esto abre la consola de edición de la parte grafica de la aplicación a implementar (.fig), es decir , colocar botones, cuadros de dialogo, graficas, texto, etc.

| Alignment Tool       | Menu Editor                                                                                                    | Property Inspector | Object Browser<br>/ | Figure Activator |          |
|----------------------|----------------------------------------------------------------------------------------------------|--------------------|---------------------|------------------|----------|
|                      | <mark>). H:\GUILayeut.</mark><br>Eile Edit Layout<br>□ ☞ ■   % ₪                                                                                                    |                    | 5 %                 | ×                |          |
| Component<br>Palette | Select     Select     Push Button     Toggle Button     Checkbox     Checkbox     Checkbox     Static Text     Slider     Frame     Listbox     Popup Menu     Axes |                    | Layout Area         |                  | Figura 2 |

Cada uno de estos elementos tienen un conjunto de propiedades a las cuales podemos acceder con el botón derecho del mouse, una vez clickeado este aparece el siguiente cuadro:

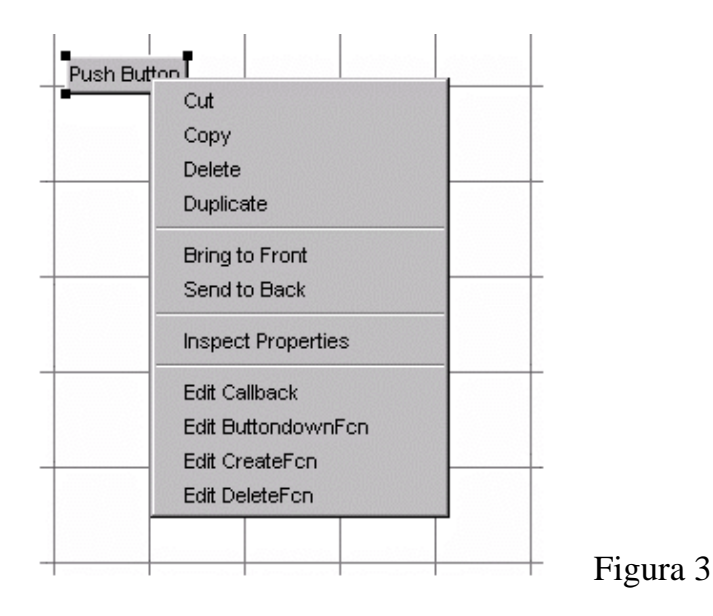

Para editar las propiedades de cada elemento seleccionamos la opción *Properties Inspector* y se abre una consola (la cual variará según que elemento se este editando) con todas las propiedades que podemos editar, ej color, posición, tamaño, font, etc.

Una de las opciones de mayor interés para nosotros en la figura anterior es *Edit Callback*. Esta última abre el archivo .m asociado (ejecutable Matlab) y nos posiciona en la sección del programa que corresponde a la subrutina que se ejecutara cuando se realice una determinada acción sobre el elemento que estamos editando.

Por ejemplo para el botón 1, Edit Callback nos posiciona en la siguiente parte del programa:

```
function varargout = pushbutton1_Callback(h, eventdata, handles, varargin) % Stub for Callback of the uicontrol handles.pushbutton1.
disp('pushbutton1 Callback not implemented yet.')
```

Como funciona una aplicación Guide? Consta de dos archivos uno .m (ejecutable) y otro . fig la parte grafica. Las dos partes están unidas a través de las subrutinas callback. Una vez que se graba los archivos desde la consola de emisión (si salvamos la .fig automáticamente lo hace el .m asociado) podemos ejecutar el programa en la ventana de comando de Matlab solamente escribiendo el nombre del archivo solamente. Por ejemplo si guardamos un archivo ej.fig y ej.m escribiendo *ej* y presionando *enter* se ejecuta el programa.

El archivo .m que se crea tiene una estructura predeterminada. Consta de un encabezado y a continuación viene el código correspondiente a las siguientes subrutinas. Por ejemplo una aplicación cuya figura tenga 3 botones, un grafico y un cuadro de edición tendrá un archivo .m con las siguiente estructura inicial (todavía no se agrega el código de la subrutina) como la siguiente:

```
function varargout = untitled1(varargin)
                                                                   Encabezado
% UNTITLED1 Application M-file for untitled1.fig
% FIG = UNTITLED1 launch untitled1 GUI.
% UNTITLED1('callback_name', ...) invoke the named callback.
% Last Modified by GUIDE v2.0 20-Aug-2002 19:57:33
if nargin == 0 % LAUNCH GUI
       fig = openfig(mfilename, 'reuse');
        % Use system color scheme for figure:
                                                                                  handles, Puntero a todas
        set(fig, 'Color', get(0, 'defaultUicontrolBackgroundColor'));
                                                                                varialbes y elementos de la
                                                                                          aplicación
        % Generate a structure of handles to pass to callbacks, and store it.
        handles = guihandles(fig);
        guidata(fig, handles);
                                                                             guidata(), comando para guardar
        if nargout > 0
                                                                             las variables de la aplicación
                varargout{1} = fig;
        end
elseif ischar(varargin{1}) % INVOKE NAMED SUBFUNCTION OR CALLBACK
        try
                [varargout{1:nargout}] = feval(varargin{:}); % FEVAL switchyard
        catch
                disp(lasterr);
        end
end
% ABOUT CALLBACKS:
% GUIDE automatically appends subfunction prototypes to this file, and
% sets objects' callback properties to call them through the FEVAL
%/ switchyard above. This comment describes that mechanism.
%
% Each callback subfunction declaration has the following form:
% <SUBFUNCTION_NAME>(H, EVENTDATA, HANDLES, VARARGIN)
%
% The subfunction name is composed using the object's Tag and the
%/ callback type separated by '_', e.g. 'slider2_Callback',
%/ 'figure1_CloseRequestFcn', 'axis1_ButtondownFcn'.
%
%/ H is the callback object's handle (obtained using GCBO).
%
                                                                                             Comentario, se puede
%/ EVENTDATA is empty, but reserved for future use.
%
                                                                                                      borrar
% HANDLES is a structure containing handles of components in GUI using
% tags as fieldnames, e.g. handles.figure1, handles.slider2. This
%| structure is created at GUI startup using GUIHANDLES and stored in
% the figure's application data using GUIDATA. A copy of the structure
% is passed to each callback. You can store additional information in
% this structure at GUI startup, and you can change the structure
% during callbacks. Call guidata(h, handles) after changing your
% copy to replace the stored original so that subsequent callbacks see
% the updates. Type "help guihandles" and "help guidata" for more
%/ information.
%
% VARARGIN contains any extra arguments you have passed to the
% callback. Specify the extra arguments by editing the callback
% property in the inspector. By default, GUIDE sets the property to:
```

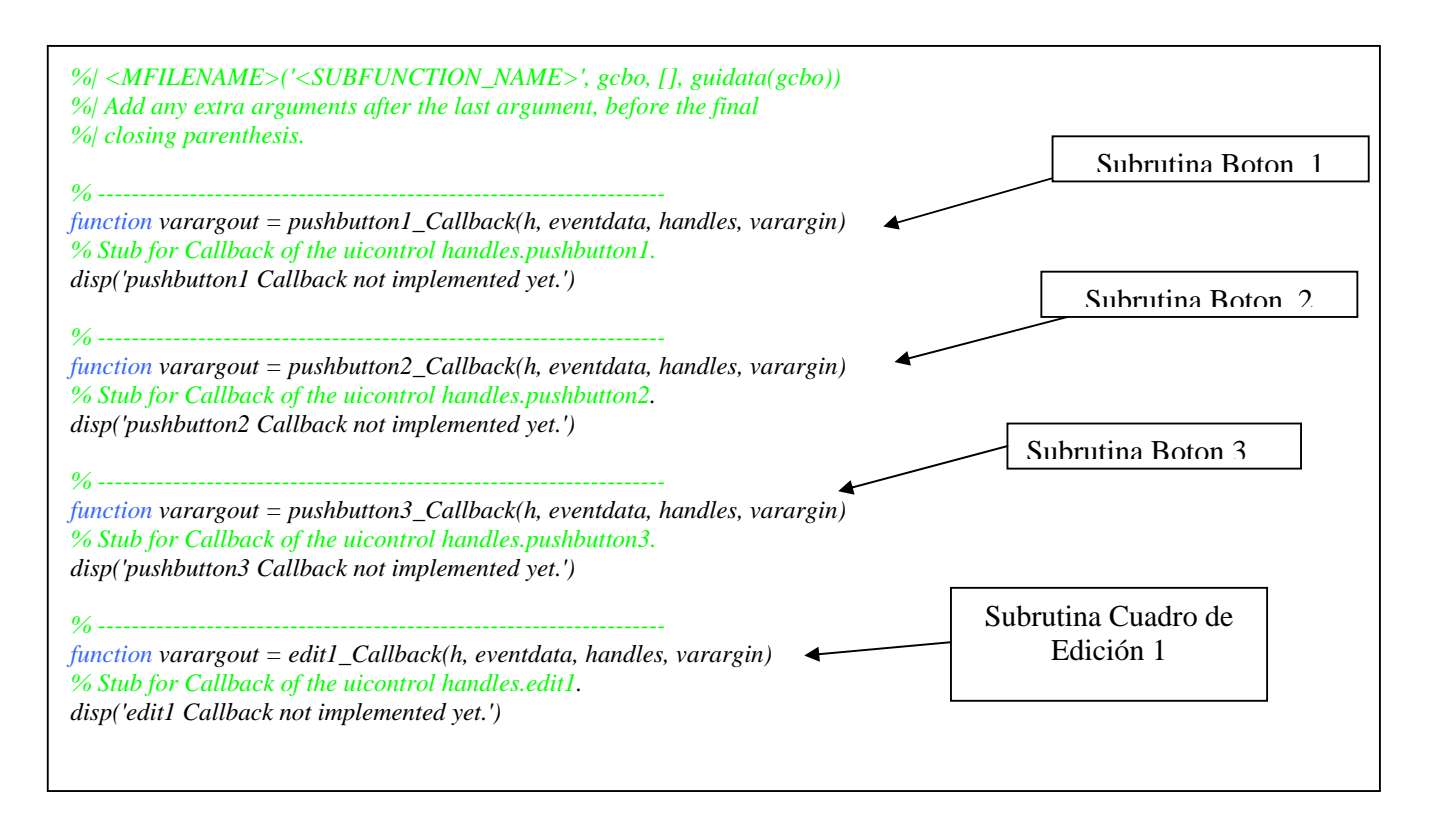

La siguiente figura muestra la interacción entre la la figura (.fig) y el archivo (.m):

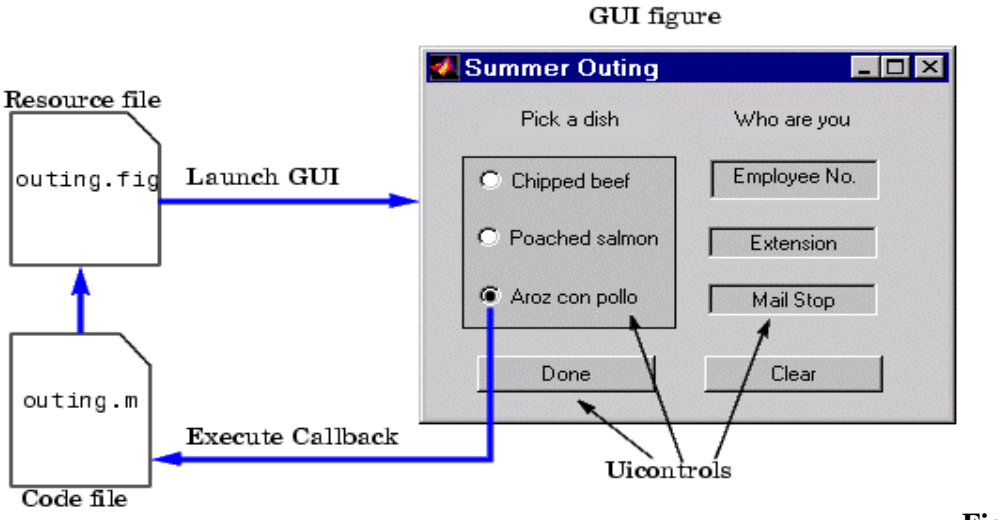

Figura 4

*Observación* sobre Salvar: Si guarda una modificación del archivo cuando aparece el cuadro de dialogo (ver figura )que pregunta si hacemos Replace o Append debemos elegir Append, si se selecciona Replace borra todo el archivo .m es decir lo pone a cero, no utilizar Replace.

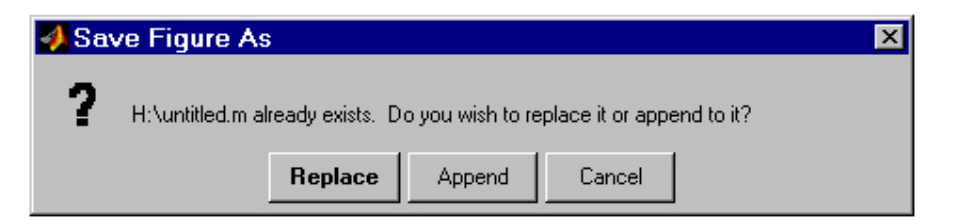

## Configuración Estándar de la Aplicación:

#### Sobre las propiedades del elemento Figure:

Aplicattion Options: Al seleccionar esta opción se abrirá la siguiente ventana:

| GUIDE Application O                                                                                      | ptions                                   | _ 🗆 🗙 |  |  |
|----------------------------------------------------------------------------------------------------|------------------------------------------|-------|--|--|
| Resize behavior:<br>Command-line accessibility:                                                          | Proportional  Off (recommended for GUIs) |       |  |  |
| O Generate .fig file only                                                                                |                                          |       |  |  |
| Generate .fig file and .m file                                                                           | °                                        |       |  |  |
| Generate callback function prototypes                                                                    |                                          |       |  |  |
| Application allows only one instance to run                                                              |                                          |       |  |  |
| Use system color scheme for background (recommended for GUIs)                                            |                                          |       |  |  |
| Function does not return until application window dismissed (recommended for functions returning values) |                                          |       |  |  |
|                                                                                                    | OK Help                                  |       |  |  |

Se debe configurar como: Resize Behaivor: User Specified Command Line Accesibillity=on Generate .fig and .m files Generate Cllaback Prototype Functions Applications allows only one instance to run Use system color for background

#### Property Inspector:

Para hacer una aplicación que ocupe toda la pantalla y que nos deje ver la barra de tareas de Windows debemos seleccionar:

Position : x=0.0y=2.5width= 205.6 height=54.8

Si se desea utilizar varias graficas: Nexplot=add Tag: Nombre interno que se le asigna

#### Sobre las propiedades del elemento Axes (Grafica ):

Color: Red=1 Green=1 Blue=0.75 Nextplot=Replace Children Tag: nombre interno que se le asigna .

## Sobre las propiedades del elemento Edit (Cuadro de Edición):

BackgroundColor: Red=1 Green=1 Blue=0.75. FontAngle : Italic Fontsize: 14.00 Font Name : MS Sans Serif Fontwight :bold ForegrounColor: Red=0.0 Green=0.0 Blue=0.75

Tag:Nombre interno que se le asigna.

## Sobre las propiedades del elemento Button (Botón):

BackGroundColor: Red=.75 Green=.75 Blue = .75 String= Es el texto que aparece dentro del botón Tag: Nombre interno que se le asigna.

## Sobre las propiedades del elemento Slider (Barra de desplazamiento):

BackGroundColor: Red=.75 Green=.75 Blue = .75

Tag: Nombre interno que se le asigna.

Slider Step: Con esta propiedad se define el valor del paso al clickear en la fecha de incremento o decremento.

#### Manejo de datos entre los elementos de la aplicación y el archivo .m

Todos los valores de las propiedades de los elementos (ej, color, valor, posición, string, etc.) y los valores de las variables transitorias del programa se guardan en una estructura (structura matlab: puede almacenar matrices, string, arreglos, vectores, etc.) los cuales son accedidos mediante un único y mismo puntero para todos estos. El nombre del puntero se asigna en el encabezado del archivo .m , tomando por ejemplo el programa listado anteriormente el puntero se asigna en

handles = guihandles(fig);

handles , es entonces nuestro puntero a los datos de la aplicación . Esta definición de puntero es salvada con la siguiente instrucción

guidata(fig, handles);

guidata, es entonces la función para salvar los datos de la aplicación. Importante: guidata es la función que guarda las variables y propiedades de los elementos en la estructura de datos de la aplicación , entonces como regla general en cada subrutina se debe escribir en la ultima línea lo siguiente,

guidata(gcbo,handles);

esto nos garantiza que cualquier cambio o asignación de propiedades o variables quede salvado. Por ejemplo si dentro de una subrutina una operación dio como resultado una variable *fi* para poder utilizarla desde el programa u otra subrutina debemos salvarla de la siguiente manera,

handles.fi=fi; guidata(gcbo,handles);

la primera línea crea la variable fi a la estructura de datos de la aplicación apuntada por *handles* y la segunda graba el valor.

#### get y set

La transferencia u obtención de los valores de las propiedades de los elementos se realiza mediante las funciones get y set. Por ejemplo si queremos que la variable *fi* tenga el valor del slider escribimos

#### fi=get(handles.slider,'value');

Observar que siempre se obtienen los datos a través del puntero *handles*. Ahora si quisiéramos hacer al revés y asignarle el valor la variable fi al slider debemos escribir

set(handles.slider,'value',fi);

Para aclarar todos los conceptos anteriores veremos una aplicación de ejemplo cuya presentación y archivo .m se listan a continuación. Lo que realiza este programa es graficar un

ruido Gaussiano (350 muestras) cuya varianza se elige con la barra de desplazamiento, el valor de esta se muestra en un cuadro de edición y luego con un botón denominado *plot* se grafica.

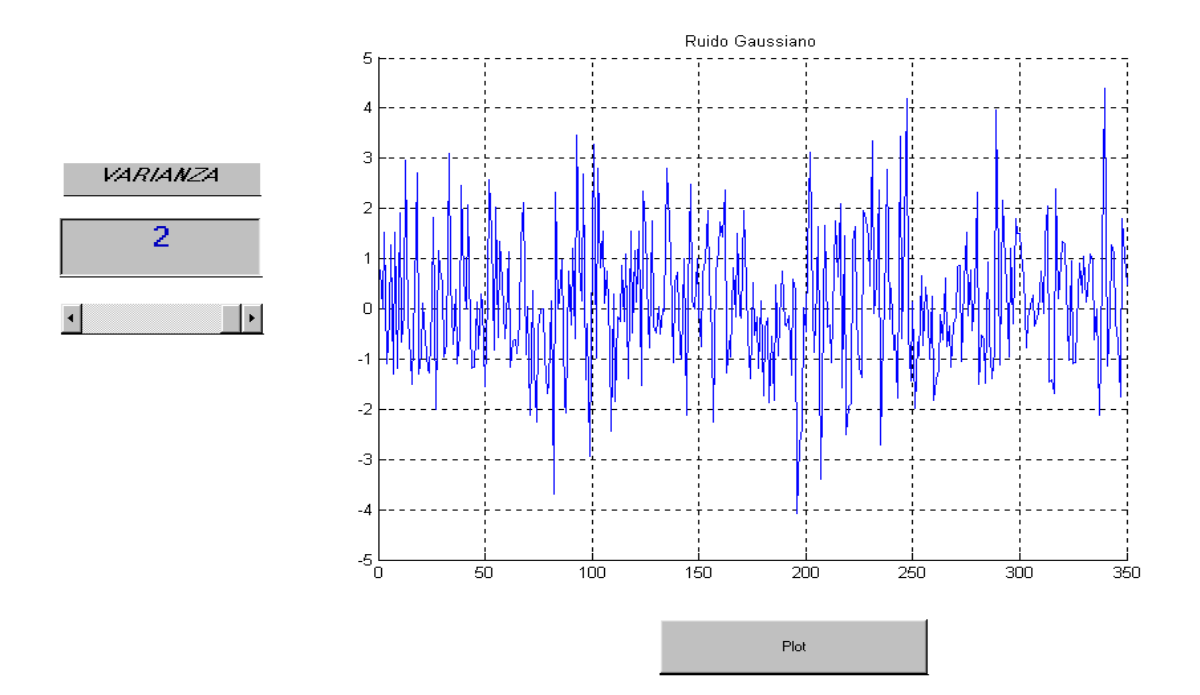

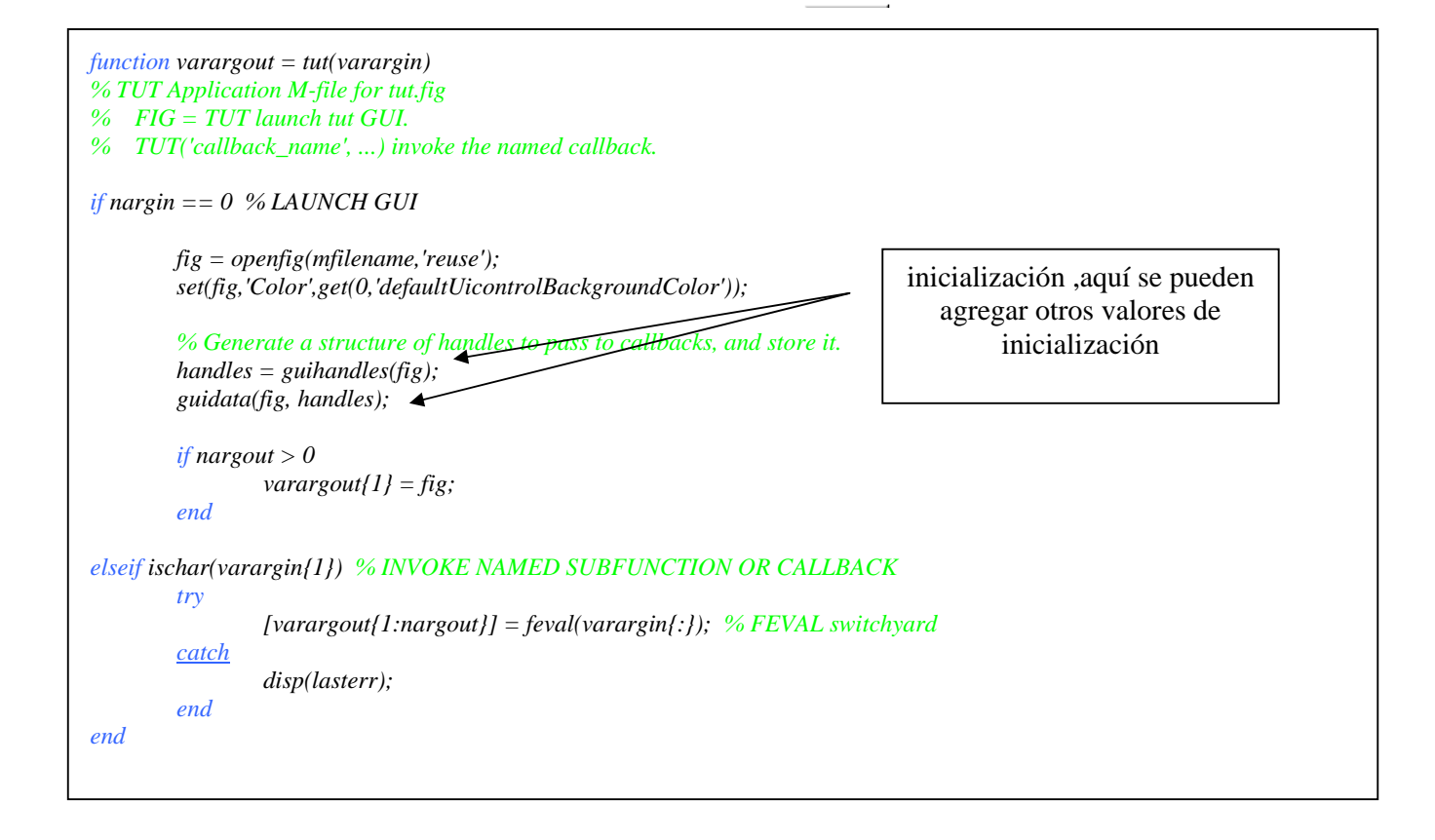

| %                                                                                                    |   |                         |
|----------------------------------------------------------------------------------------------------|---|-------------------------|
| function varargout = pushbutton1_Callback(h, eventdata, handles, varargin)<br>var=handles.var;<br>noise=randn(1,350);<br>noise=noise*sqrt(var);                                      |   |                         |
| % instrucciones para imprimir en la grafica del programa y que no se habra una ventana nueva $h-aca$ .                                                                               |   |                         |
| axes(h);<br>%instrucciones para imprimir en la grafica del programa y que no se habra una ventana nueva<br>%esto es valido cuando solo tenemos una grafica, por ahora esta bien<br>% |   | subrutina boton<br>plot |
| plot(noise);<br>title('Ruido Gaussiano');<br>grid on%                                                                                                    |   |                         |
| guidata(gcbo,handles);<br>%                                                                                                    | ) |                         |
| <i>function</i> varargout = edit1_Callback(h, eventdata, handles, varargin)                                                                                                    |   |                         |
| %                                                                                                    | ) |                         |
| <pre>function varargout = slider1_Callback(h, eventdata, handles, varargin) var=get(handles.slider1,'value'); var=var*2;</pre>                                                       |   | subrutina slider        |
| set(handles.edit1,'string',num2str(var));<br>handles.var=var;<br>guidata(gcbo,handles);                                                                                              |   |                         |
| %                                                                                                    | J |                         |